# Atmel Studio 7 Part I

Advanced Developer Software

### **Deciding Development Software:**

- Application Dependent:
  - Embedded Systems
  - Front end GUI
  - Databases
  - **Al**
  - PCB fabrication
  - Simulation
- Vendor Dependent:
  - ARM
  - Atmel
  - Etc.

#### Arduino IDE

#### • Pros:

- Light Weight
- Works "out of the box"
- Comes with examples and samples to help get started
- Easy to configure with Hardware
- Open Source
- Add-ons for additional hardware
  - Ada Fruit
  - Sparkfun
  - Etc
- Cons:
  - Not an engineer's tool
  - Anything more complex than a Hobbyist's breadboard device can be hard to manage

### **Atmel Studios 7**

Pros:

- More professional level tools
  - Autocomplete
  - Project hierarchy
  - Simulator
  - In-System Programming and In-Circuit Emulator (ICE) support

Cons:

- Much more bulky
  - Built on top of a Microsoft Visual Studios Shell. (~3GB in size)
- Another software to learn and feel familiar with.

# Importing Arduino Script

Process:

- Make an Arduino script or take a blank one
- Go to "file" -> "New project" -> "import Arduino Script"
  - Pick the path of desired script and Arduino IDE install path.
  - Select Board type and Device type
    - For our projects these will either be "Leonardo" or "Lillypad USB"

New Project

▷ Recent - # 🗉 ρ. Sort by: Default Search Installed Templates (Ctrl+E) Installed Type: C/C++ GCC C ASF Board Project C/C++ C/C++ Creates an Atmel Studio project from Arduino sketch file. Creates two projects Assembler GCC C Executable Project C/C++ (Sketch, ArduinoCore). The Sketch project AtmelStudio Solution contains the sketch file and the GCC C Static Library Project C/C++ ArduinoCore project contains all the core, variant and any library files. GCC C++ Executable Project C/C++ GCC C++ Static Library Project C/C++ 00 ArduinoSketch6 Name: c:\users\thomas\Documents\Atmel Studio\7.0 Location: Browse... Create directory for solution Solution name: ArduinoSketch6 OK Cancel

×

?

#### Arduino Import

| Create C++ project | t from Arduino sketch                                                         | × |
|--------------------|-------------------------------------------------------------------------------|---|
| Sketch File        | C:\Program Files (x86)\Arduino_1_6_5\examples\03.Analog\AnalogInOutSerial\Ana |   |
| Arduino IDE Path   | C:\Program Files (x86)\Arduino_1_6_5                                          |   |
| Board              | Arduino/Genuino Uno v                                                         |   |
| Device             | atmega328p v                                                                  |   |
|                    | Cancel Ok                                                                     |   |

#### Hierarchy

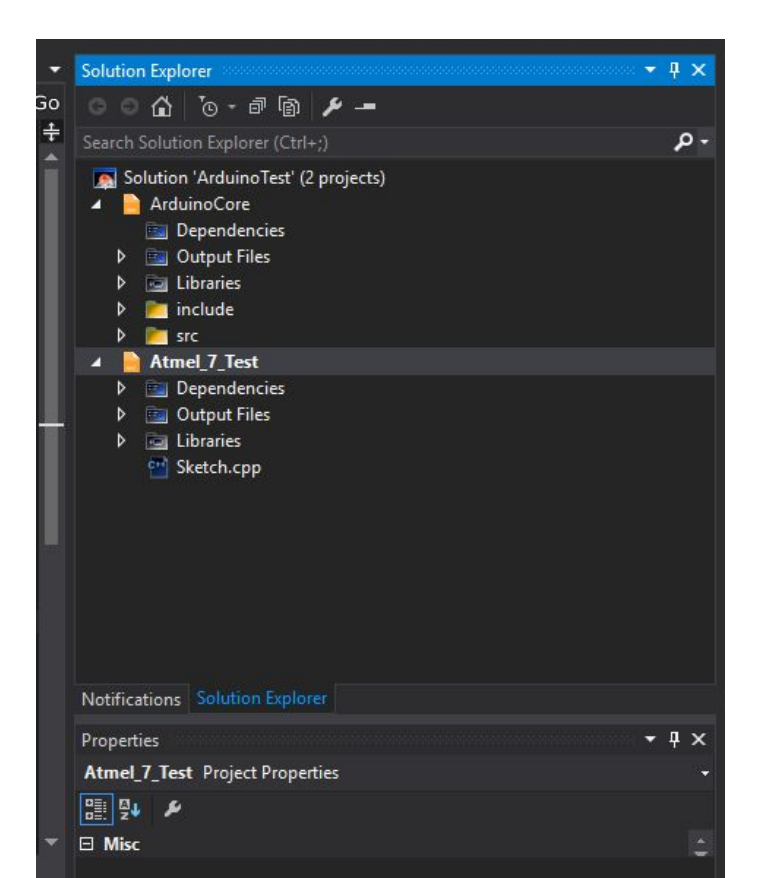

# Hierarchy Cont.

For Arduino projects the Hierarchy is important for showing two different things:

- Arduino Base Code
  - Looking into the base code is important for finding microcontroller specific defaults.
- Better Organize <u>your project source files</u>
  - Main Script
  - Headers/ Src.

#### Simulator

- Similar to AVR Studio 4's simulator, used in EE346, the Atmel Studio 7 simulator provides a quick method of verifying your code.
  - Go to "tools" as seen in the toolbar the select "debugger" -> "simulator"
  - Same as other simulators, utilize the stepping tools as needed.
  - Warning: Delays are not modeled by the simulator and therefore will not reflect actual timing within the target application.
    - Easier to set breakpoints than delays (comment out if possible).
  - Also Note: Serial.print commands inconsistent also (due to not having a port connection)
- Pin simulation
  - As opposed to software development, our simulators allow us to see IO register, General Purpose Registers, as well as PIN states (HIGH, LOW)
  - This gives us more flexibility to debug specific sections of the program.

| 💰 Arc        | luinoTest - AtmelStudio                                                                                                    |                      |             |
|--------------|----------------------------------------------------------------------------------------------------|----------------------|-------------|
| File Ed      | it View VAssistX ASF Project Build Debug Tools Window Help                                                                               |                      |             |
| <b>G</b> -   | 💿 📅 - 🏥 🎦 - 🔄 🔛 🚰 🐰 🗗 🗂 🗇 - 오 - 🔚 🔍 🕨 Debug                                                                                              |                      | <b>₽1</b> ( |
| <u>i</u> (14 | =   → II ▶   ↔ ‡ ? ‡ N T   Hex 🄏   ā                                                                                                    | 📸 📩 🖂 🚽 🚧 ATmega328P | 👔 No Tool 🍦 |
| main.cpp     | Sketch.cpp 🕘 😕 Data Visualizer                                                                                                    |                      |             |
| Ioop         | ✓    → void loop()                                                                                                    |                      |             |
|              | <pre>/*Begining of Auto generated code by Atmel studio */ #include <arduino.h></arduino.h></pre>                                         |                      |             |
|              | /*End of auto generated code by Atmel studio */                                                                                          |                      |             |
|              | <pre>//Beginning of Auto generated function prototypes by Atmel Studio //End of Auto generated function prototypes by Atmel Studio</pre> |                      |             |
| 10           | Evoid setup() {                                                                                                    |                      |             |
| 11           | // nut your setun code here to run once:                                                                                                 |                      |             |

| \delta ArduinoTest - Af | tmelStudio                                                                                       |            |
|-------------------------|--------------------------------------------------------------------------------------------------|------------|
| File Edit View          | VAssistX ASF Project Build Debug Tools Window Help                                               |            |
| G - O 🏠 - 🖣             | 🗈 🎦 - 😋 💾 🍟 🙏 白 白 🗇 - 🥂 - 🔚 🔍 🕨 Debug 🛛 - Debug Browser - 👘 - 🍃                                  | <b>I F</b> |
|                         | 🕨 🖂 🐮 🖉 🙏 🔚 Hex 🎢 🗐 - 🗇 🖾 📖 🖄 👘 👘 🖓 - 📟 ATmega328P 🦹 Simulator -                                 |            |
|                         |                                                                                                  |            |
| Atmel_/_lest* + X       | main.cpp Sketch.cpp Data Visualizer                                                              |            |
| Build                   | Configuration: N/A V Platform: N/A V                                                             |            |
| Build Events            |                                                                                                  |            |
| Toolchain               | Selected debugger/programmer                                                                     |            |
| Device                  | Selected debugger/programmer                                                                     |            |
| Tool*                   | Simulator ~                                                                                      |            |
| Components              |                                                                                                  |            |
| Advanced                |                                                                                                  |            |
|                         | Programming settings                                                                             |            |
|                         |                                                                                                  |            |
|                         | Erase entire chip *                                                                              |            |
|                         | Preserve EEPROM                                                                                  |            |
|                         | Select Stimuli File for Simulator                                                                |            |
|                         |                                                                                                  |            |
|                         | Stimuli File                                                                                     |            |
|                         | Activate stimuli when in breakmode from menu Debug->Execute Stimulifile, then continue execution |            |
|                         |                                                                                                  |            |

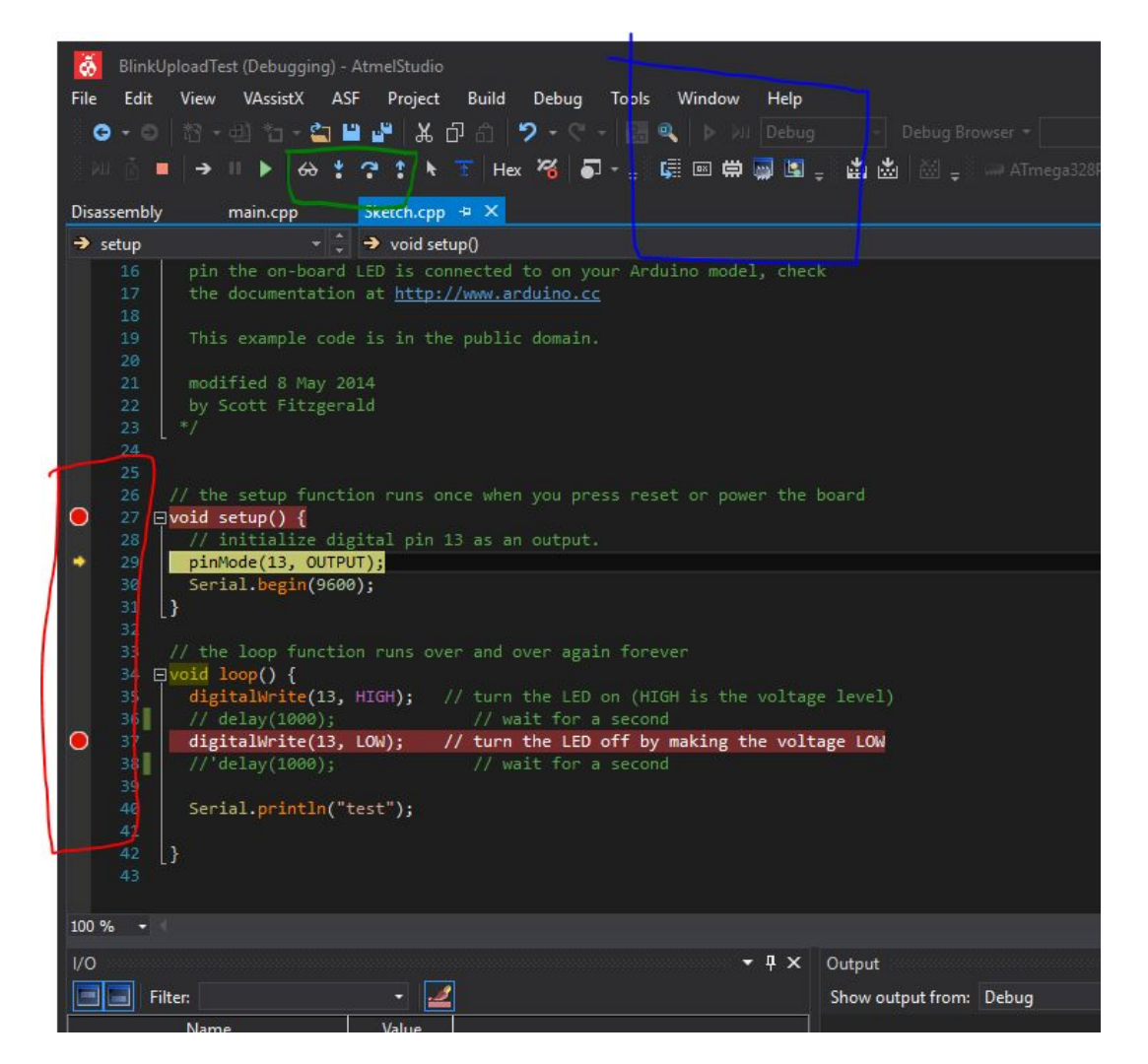

#### Simulator operation:

- Red: setting breakpoints on the left margin of line numbers
- Blue: Memory and register inspector windows
  - Left to right: Disassembly, registers, Memory 1, Processor Status (SREG), IO
  - For our purposes, IO will be the primary concern
- Green: Simulator control
  - Left to right:
    - Add watch: look at variable address and value
    - Step into: look "into" function and step through.
    - Step over: execute function in its entirety (or until breakpoint/ inf. loop)
    - Step out: Done to leave a "step in"

# Live Debugging

Atmel ICE programmer:

- Provides: ISP (in-system programmer), fuse settings, .hex- uploading, and bootloader configuration.
  - ISP enables a deeper level of simulator where the hardware is running while connected to the PC.
  - Use this to further understand complex problems and pin-point if it requires hardware or software changes.

#### Secondary Discussion: Bootstrap vs. Bootloader

- Bootloader:
  - Used on most (all) computers from embedded systems to desktop computers to ensure successful power-up sequence.
  - Bootloaders are hardware specific as they operate at a C/ assembly level to configure IO based on application
  - For example: Arduino uses a bootloader and on power-up it checks if the arduino IDE/ AVR dude is uploading code via serial connection.
  - Resides in FLASH program memory at specific allocated locations.
- Bootstrapping:
  - Used in applications that require an operating system.
  - The bootstrap ensures the kernel ("OS") is uncompressed and not corrupted before handing the device over to the OS.
  - Stored in non-volotile memory (FLASH, ROM, EEPROM)